Á skjáborði ferjunnar þarf að tvísmella á Ískrá-merkið

## Innskráning

- Notandi skráir sig inn með notandanafni og lykilorði
- Í örinn<u>i fyrir aftan línuna "skóli" og</u> valinn sá skóli sem vinna á í og smellt á <u>"Áfram"</u> eða "Enter" á lyklaborðinu.
- Ef notandi er einungis að vinna í einum skóla er nóg að velja skólann í fyrsta skiptið, næst þegar notandi skráir sig inn er nóg að slá inn notendanafn og lykilorð og smella á "Enter" eða "áfram" til að hefja vinnu í Ískrá.
- Ef notandi er hinsvegar í fleiri en einum skóla þarf að velja viðeigandi skóla í örinni hverju sinni.

## Munið:

- Ískrá er sjúkraskrárkerfi og um þau gilda ákveðin lög.
- Varðveitið auðkennin ykkar <u>óheimilt</u> er að ,afhenda' (,lána') þeim öðrum.
- Sjúkraskrárupplýsingar eru trúnaðarmál!
- Ef tölva er yfirgefin skal læsa henni með Windows takkanum + L (
- Slítið alltaf tengingu við ferju með ,Logoff

Athugið - ekki er hægt að hafa tvær Ískrár í sama skóla opnar á sama tíma. Þá kemur upp villumeldingin #1705 – destroy. Villan birtist þegar annarri Ískránni er lokað en á meðan tvær eru opnar er mikill hægagangur í forritinu.

Ef erfitt reynist að komast út úr glugganum þegar villan birtist gæti reynst nauðsynlegt að opna **,Task manager**' með því að hægri smella á stikuna neðst á skjánum og velja ,Task Manager' á fellilistanum. Í glugganum sem opnast er Ískrá fundin, smellt á hana og síðan á ,End task'.

|   |                                                                 | - 🖓 Task Manager - 🗆 🗙           | ( |
|---|-----------------------------------------------------------------|----------------------------------|---|
|   | Tootbars >                                                      | Adobe Acrobat Reader DC (32 bit) |   |
| - | Search >                                                        | Iskra (32 bit)                   |   |
| - | Show Task View button                                           | e Microsoft Edge                 |   |
|   | Show Windows ink Workspace button                               | Microsoft Excel (32 bit)         |   |
|   | Show touch keyboard button                                      | OB Microsoft Outlook (32 bit)    |   |
|   | Cescade windows                                                 | Microsoft Word (32 bit)          |   |
|   | Shire-sensitive and by role                                     | Nemote Desktop Connection        |   |
|   | Show the desitop                                                | Nemote Desktop Connection        |   |
|   | Task Manager                                                    | 😪 Snipping Tool                  |   |
|   | Lock the taskbar                                                | 🔟 Umskrá (32 bit)                |   |
| 0 | Taskber settings >> ↓ ↓ 11:37<br>>> ↓ ↓ 0 (SL 11:37<br>28.8.201 | ⊘ More details End task          |   |
|   |                                                                 |                                  |   |

| Innskránin    | a                |
|---------------|------------------|
| Notandanafn   | : Lykilorð:      |
| Skóli:        |                  |
| <u>Breyta</u> | Loka Ískrá Áfram |